## ScotEID Library Keeper Details

Written By: ScotEID

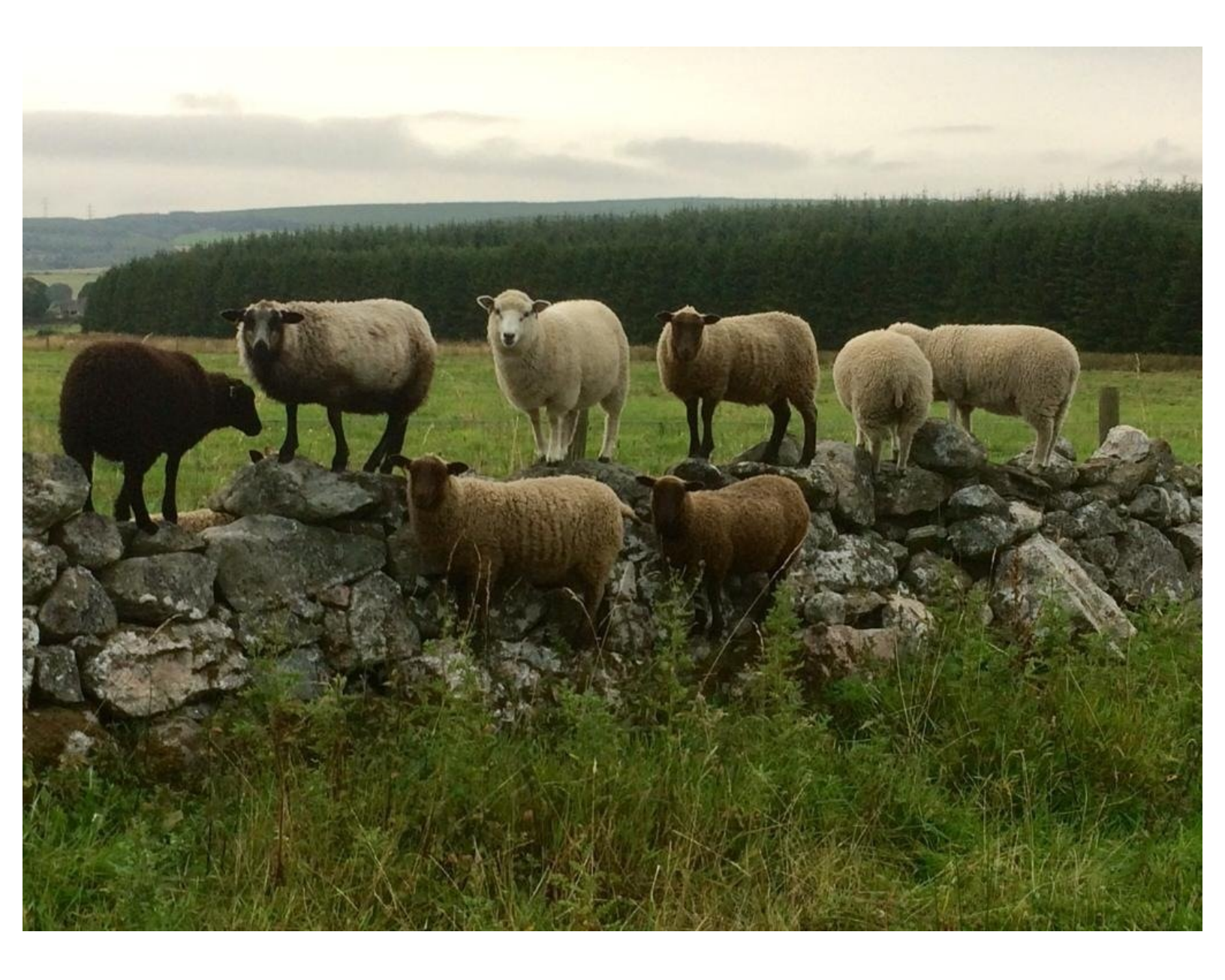

This document was generated on 2022-10-21 07:36:21 AM (MST).

## Step 1 — Keeper Details

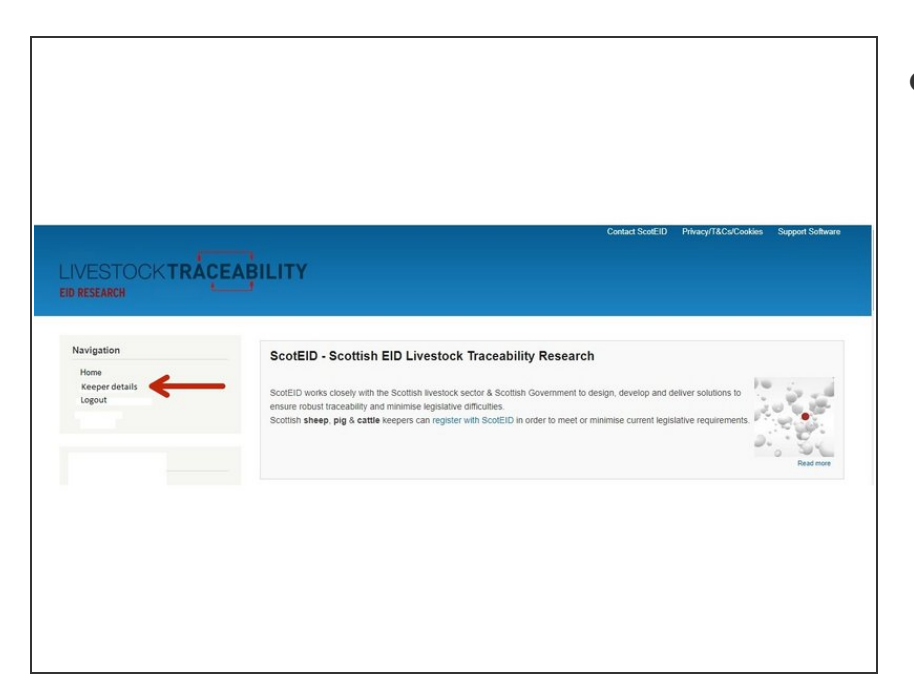

 From the ScotEID home page, click on Keeper Details under the Navigation Menu at the left hand side, as indicated by the red arrow.

## Step 2 — Keeper Details

| Joe.Pu       | blic8                                                                                                    |
|--------------|----------------------------------------------------------------------------------------------------|
| View         | Edit                                                                                                    |
| Email add    | iress *                                                                                                    |
| joe.publi    | c8@gov.scot                                                                                                    |
| A valid ema  | ill address. All emails from the system will be sent to this address. The email address is not made public and will only be used if you wish to receive a new passwo |
| wish to reco | ning certain nows of nonincations of entein.                                                                                                    |
| Password     |                                                                                                    |
|              |                                                                                                    |
| Password     | i strength:                                                                                                    |
| Confirm p    | vassword                                                                                                    |
|              |                                                                                                    |
| Password     | Is match;                                                                                                    |
| ro change    | ine cun an user password, enter me new password in bour news.                                                                                                    |
| ▼ Googl      | e Analytics settings                                                                                                    |
| 🗹 En         | able user tracking                                                                                                    |
| Users        | are tracked by default, but you are able to opt out.                                                                                                    |
| Save         |                                                                                                    |
| Durc         |                                                                                                    |

 You can view your keeper log in details and edit by clicking on the Edit option, as indicated by the red

This document was generated on 2022-10-21 07:36:21 AM (MST).

arrow. Once you have made any changes, click on Save.

If you require further assistance, please contact ScotEID on 01466 794323.

This document was generated on 2022-10-21 07:36:21 AM (MST).